## Novo Procedimento de Troca de Senha

Na página do **Outlook Web** clique no botão localizado no canto superior direito da tela (estará com as iniciais do nome ou a foto de perfil) e depois clique no link "**Exibir conta**".

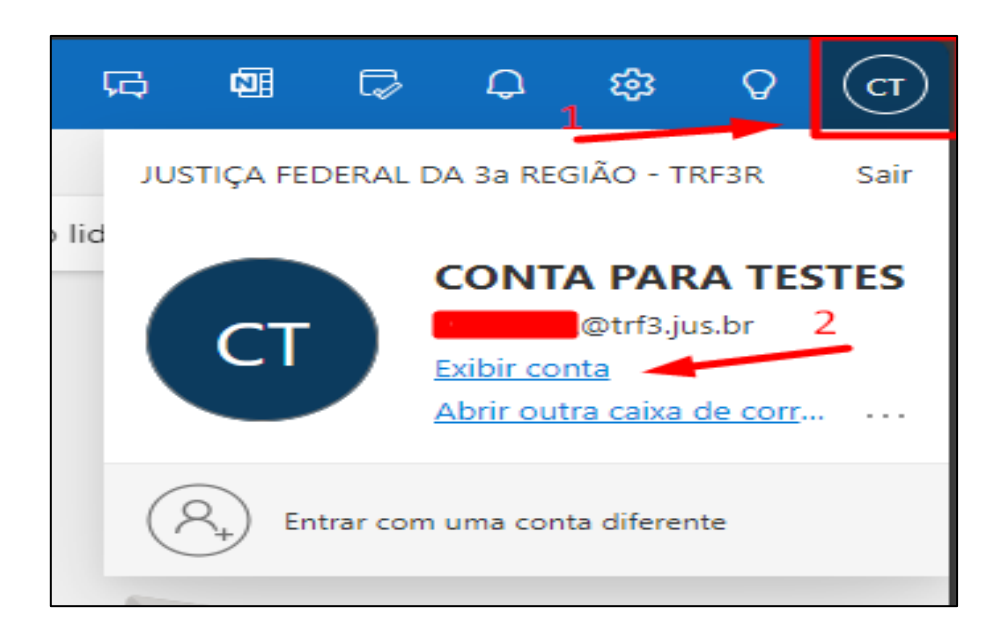

Abrirá uma nova aba no navegador contendo informações da sua conta. Clique Senha e em seguida no link "ALTERAR SENHA"

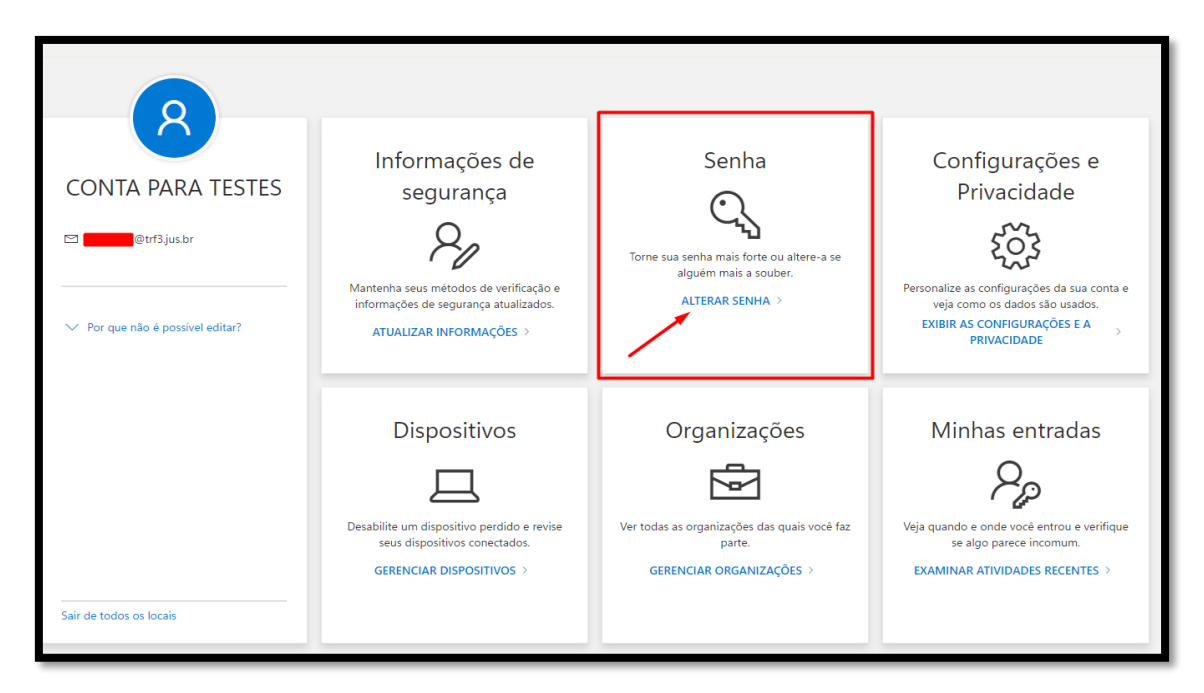

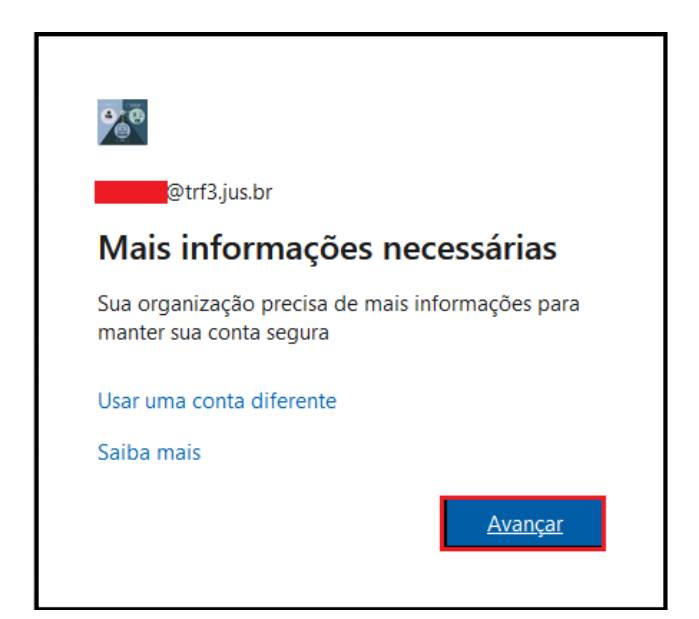

Poderá aparecer a tela abaixo. Verifique os dados e clique em Concluído.

|                   | Mantenha sua conta segura                                                                           |
|-------------------|----------------------------------------------------------------------------------------------------|
| Êxite             | o!                                                                                                  |
| Ótimo!<br>entrada | Você configurou com êxito as informações de segurança. Selecione "Concluído" para continuar a<br>a. |
| Métod             | o de entrada padrão: Telefone – enviar SMS para 11995                                               |
| ٢                 | Microsoft Authenticator<br>iPhone 13                                                                |
| ٢                 | Microsoft Authenticator                                                                             |
| ٢                 | Microsoft Authenticator                                                                             |
|                   | Concluído                                                                                           |

Também poderá aparecer uma tela, conforme demonstrado abaixo, e caso não queira preencher a pesquisa clique em Cancelar.

|                                  | Ir<br>Enviar Com                                                                                                    | oformació<br>entários pa                                                                                                | ñes de<br>ra a Micros                                                                                           | oft                                                                                                    | Sen<br>×                                                                       | ha                                               | Configurações e<br>Privacidade                                                                                              |
|----------------------------------|----------------------------------------------------------------------------------------------------|----------------------------------------------------------------------------------------------------|----------------------------------------------------------------------------------------------------|----------------------------------------------------------------------------------------------------|--------------------------------------------------------------------------------|--------------------------------------------------|----------------------------------------------------------------------------------------------------|
|                                  | No geral, qual é o                                                                                                    | o seu grau de sa                                                                                                    | tisfação com o l<br>3                                                                                           | My Account? *                                                                                                    | 5                                                                              | brte ou altere-a se                              | ર્દ્રેટે                                                                                                    |
| ⊠∎@trf3.jus.br                   | Não satisfeito                                                                                                    |                                                                                                    |                                                                                                    | Extrema                                                                                                    | mente satisfeito                                                               | a souder.<br>√HA >                               | Personalize as configurações da sua conta e<br>veja como os dados são usados.<br>EXIBIR AS CONFIGURAÇÕES E A<br>PRIVACIDADE |
| ✓ Por que não é possível editar? | O que poderiamo<br>Lembre-se de n<br>de telefone, sen<br>O você pode er<br>Ao pressionar em<br>serviços da Micro<br><u>de privacidade</u> | is estar fazendo<br>ão incluir inform,<br>has ou chaves cr<br>ntrar em contato<br>viar, seus comen<br>soft. Seu adminis | para melhorar a<br>ações pessoais o<br>iptográficas.<br>comigo sobre e<br>tários serão usao<br>trador de Ti por | a experiência? (op<br>ou confidenciais, co<br>estes comentários<br>dos para aprimora<br>derá coletar esses<br>Enviar | cional)<br>mo números<br>r os produtos e<br>dados. <u>Política</u><br>Cancelar | ações<br>]<br>s das quais você faz<br>NIZAÇÕES > | Minhas entradas<br>Veja quando e onde vocé entrou e verifique se<br>algo parece incomum.<br>EXAMINAR ATIVIDADES RECENTES >  |
| Sair de todos os locais          |                                                                                                    |                                                                                                    |                                                                                                    |                                                                                                    |                                                                                |                                                  |                                                                                                    |

Na página seguinte, basta informar a senha antiga, escolher a nova senha e a confirmação da nova senha nos campos correspondentes e depois clicar em **"Enviar".** 

| Alterar Senha                        |  |
|--------------------------------------|--|
| ID de Usuário<br>@trf3.jus.br        |  |
| Senha antiga<br><br>Criar nova senha |  |
| Confirme a nova senha                |  |
|                                      |  |
| Enviar Cancelar                      |  |

**OBS.:** Orientamos a **não escolher** a senha sugerida pelo sistema porque será de difícil utilização conforme exemplificado abaixo:

| Alt   | terar Senha                                                                                                    |
|-------|----------------------------------------------------------------------------------------------------|
| ID de | e <b>Usuário</b><br>@trf3.jus.br                                                                                 |
| Senh  | a antiga                                                                                                    |
| Criar | nova senha                                                                                                    |
|       |                                                                                                    |
|       | Usar senha gerada com segurança<br>!9\$V^N~wg}enm%e<br>O Firefox salvará esta senha com sua conta deste<br>site. |
|       | Ver contas de acesso salvas                                                                                      |
|       |                                                                                                    |

Após cadastrar a nova senha aparecerá a tela abaixo, informe a nova senha e clique em Entrar

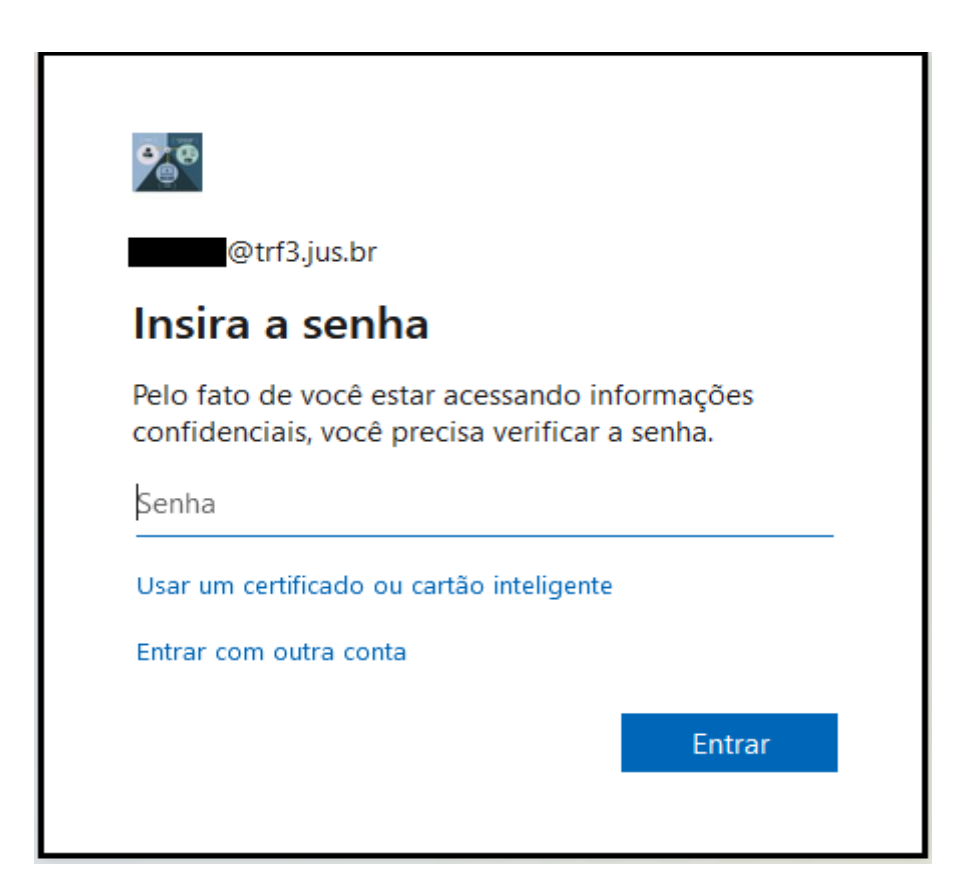

Em seguida será informado o código que deverá ser inserido no aplicativo para o duplo fator de autenticação.

| Aprov<br>Abra<br>núm   | rtrf3.jus.br<br><b>/ar solicitação de entradas</b><br>a seu aplicativo Authenticator e insira o<br>ero mostrado para entrar.<br><b>39</b> |
|------------------------|----------------------------------------------------------------------------------------------------|
| Aprov<br>Abra          | var solicitação de entradas<br>a seu aplicativo Authenticator e insira o<br>ero mostrado para entrar.<br>39                               |
| Abra<br>núm            | a seu aplicativo Authenticator e insira o<br>ero mostrado para entrar.<br><b>39</b>                                                       |
|                        | 39                                                                                                    |
|                        |                                                                                                    |
| Não há n<br>a última v | enhum número no aplicativo? Atualize para<br>versão.                                                                                      |
| Não consi<br>agora     | igo usar meu aplicativo Microsoft Authenticator                                                                                           |
| Mais infor             | mações                                                                                                    |

Após entrar com o código no aplicativo a troca da senha terá sido efetuada com sucesso.